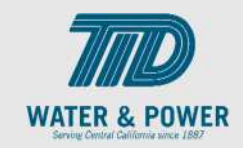

## SUP.2.4 View Payments

Role: Supplier Bidder, Supplier Sales Representative & Supplier Customer Service Representative

**Objective:** By completing this topic, you will learn how to view Payments.

**Navigation Hint:** Home > Supplier Portal > Task > Invoice and Payment

Test Script Dependency:

**Expected Result:** User is able to view the Payments.

Test Script Execution Duration: 5 Minutes

| Step<br>No. | Step Description                                                                                                    | Navigation Path                                 |  |  |
|-------------|----------------------------------------------------------------------------------------------------|-------------------------------------------------|--|--|
| 1           | Log into Oracle and click on the <b>Supplier</b><br><b>Portal</b> icon.                                                     | Home Page -> Supplier Portal -> Supplier Portal |  |  |
| 2           | In the Tasks Panel, click the <b>View</b><br><b>Payments</b> link under the <b>Invoices and</b><br><b>Payments</b> section. | View Payments                                   |  |  |
| 3           | Click the dropdown arrow in the <b>Supplier</b> field.                                                                      | ** Supplier                                     |  |  |
| 4           | Select the <b>Supplier Name</b> and click<br>search to run an open search for all<br>payments.                              | Search                                          |  |  |
|             |                                                                                                    |                                                 |  |  |

## EDM.540 Test Script - SUP - 24C

SCM: Supplier Portal – Oracle 24C

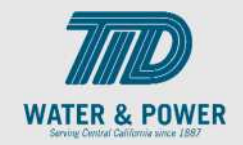

| Step<br>No. | Step Description                                                                                                    | Navigation Path                                     |
|-------------|----------------------------------------------------------------------------------------------------|-----------------------------------------------------|
|             | Note: There are other parameters that<br>narrow down the search results:<br>Payment Status<br>Payment Amount<br>Supplier Site<br>Payment Date | ** Payment Number   Payment Status   Payment Amount |
| 5           | Click on <b>Payment Number</b> to view details of payment as needed.                                                                          |                                                     |
| 6           | Click <b>Done</b> button.                                                                                                    | D <u>o</u> ne                                       |
| 7           | End of Procedure.                                                                                                    |                                                     |

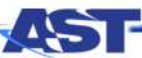

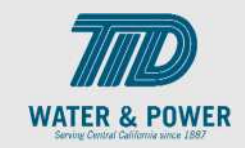

## SUP.2.5 View Consigned Inventory Transactions

Role: Supplier Bidder & Supplier Inventory Manager

**Objective:** By completing this topic, you will learn how to view Consigned Inventory Transactions.

Navigation Hint: Home > Supplier Portal > Task > Review Consigned Inventory Transaction

Test Script Dependency:

**Expected Result:** User is able to view the Consigned Inventory Transactions.

Test Script Execution Duration: 2 Minutes

| Step<br>No. | Step Description                                                                                                    | Navigation Path                                                                                                    |
|-------------|----------------------------------------------------------------------------------------------------|----------------------------------------------------------------------------------------------------|
| 1           | Within the <b>Home Page</b> functional area,<br>click on the <b>Supplier Portal</b> icon.<br><b>Note</b> : You can access the functional tiles<br>by clicking the Navigator icon in the<br>upper left-hand corner of the page or<br>clicking the homepage's functional area. | Supplier Portal                                                                                                    |
| 2           | Click the <b>Tasks</b> icon, then click the <b>Review</b><br><b>Cosigned Inventory Transaction</b> link.                                                                                                    | Consigned Inventory <ul> <li>Review Consumption Advices</li> <li>Review Consigned Inventory</li> <li>Review Consigned Inventory Transactions</li> </ul> |